### Universidade Federal Rural do Rio de Janeiro

Decanato de Ensino de Graduação

# Módulo Acadêmico

Perfil: Chefe de Departamento

Instruções para Lançamento de Frequência da Monitoria

diogo@ufrrj.br (jun/09)

Acesse o Módulo Acadêmico através do endereço: <u>http://servicos.ufrrj.br/modulo/academico</u> e clique no link "Continuar" para chegar até a tela de autenticação. Caso apareça uma mensagem avisando sobre certificado de segurança, clique em prosseguir (varia de acordo com o navegador). Será apresentada a seguinte tela:

## Módulo Acadêmico

| Usuário:       |
|----------------|
| Senha:         |
| Base de Dados: |
| Produção 🖌     |

Utilize o mesmo usuário e senha do SCAG para fazer seu acesso. Após entrar, será exibido um menu com as opções do Módulo. No perfil de Chefe de Departamento só existe uma opção até o momento.

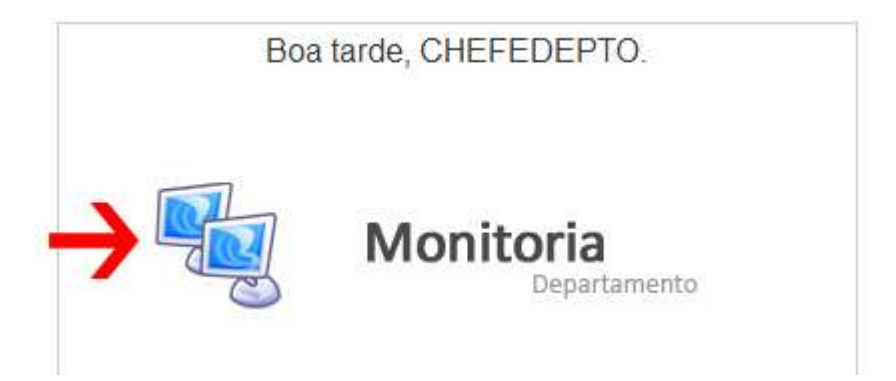

Clique na imagem com o link para prosseguir.

Será exibida uma lista com os **monitores ativos** do seu departamento. Para ver todos os monitores, utilize a opção de filtro, conforme imagem a seguir:

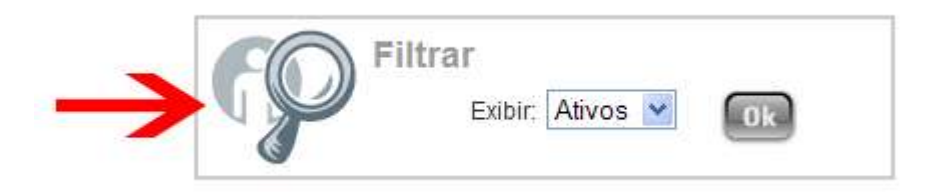

#### Na listagem abaixo do filtro encontram-se os monitores e as opções disponíveis para cada um.

| 2006220053 | DEARLEY BRITO LIBERATO | ITDE | Q | 2009-04-01 | 2009-12-20 | 目  | \$ |
|------------|------------------------|------|---|------------|------------|----|----|
| 2005015391 | JONAS ROSA TEREZA      | ITDE | Q | 2009-04-01 | 2009-12-30 | 63 | -  |
| 2006075290 | JULIO CESAR DE SANTANA | ITDE | Q | 2009-04-06 | 2009-12-30 |    |    |

O primeiro ícone (seta verde) mostra o cadastro do monitor e o segundo (seta vermelha) abre o painel de lançamento de frequência. Nesse painel são exibidas as frequências lançadas anteriormente e uma grade para o lançamento das novas.

| Grade | e de La | inçamentos |      |
|-------|---------|------------|------|
| Ano   | Mês     | Freq.      | Obs. |
| 2009  | 06      | Inte c 🕶   |      |
| ÷     |         |            |      |

Apesar de a grade possuir várias linhas, basta preencher apenas a primeira delas. Indique o ano, o mês e o tipo da frequência {Integral, Parcial, Não obteve}. O campo de observação é opcional. Termine clicando no botão "Confirmar" no final da página (indicado pela seta azul).

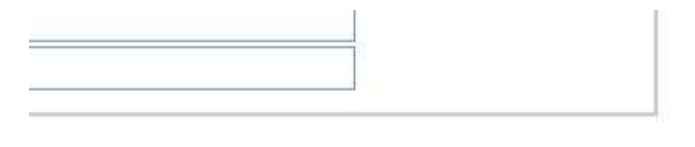

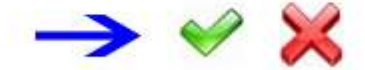

Após confirmar, a página é recarregada e, na parte superior da tela, aparece o lançamento que acabou de ser feito.

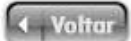

# Monitoria - Frequência

2006220053 - DEARLEY BRITO LIBERATO

| Н  | istóri | ico |          |      |            |            |          |      |
|----|--------|-----|----------|------|------------|------------|----------|------|
|    | Ano    | Mês | Freq.    | Obs. | Usuário    | Data       | Hora     | Exc. |
| N. | 2009   | 06  | Integral |      | CHEFEDEPTO | 2009-06-23 | 16:35:18 | *    |

Se for preciso apagar um lançamento incorreto basta clicar no botão "Excluir" no canto direito.

Pronto. O frequência desse aluno já está disponível no sistema para consulta do DEG.